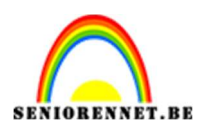

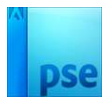

# <u>Memories of the sea</u>

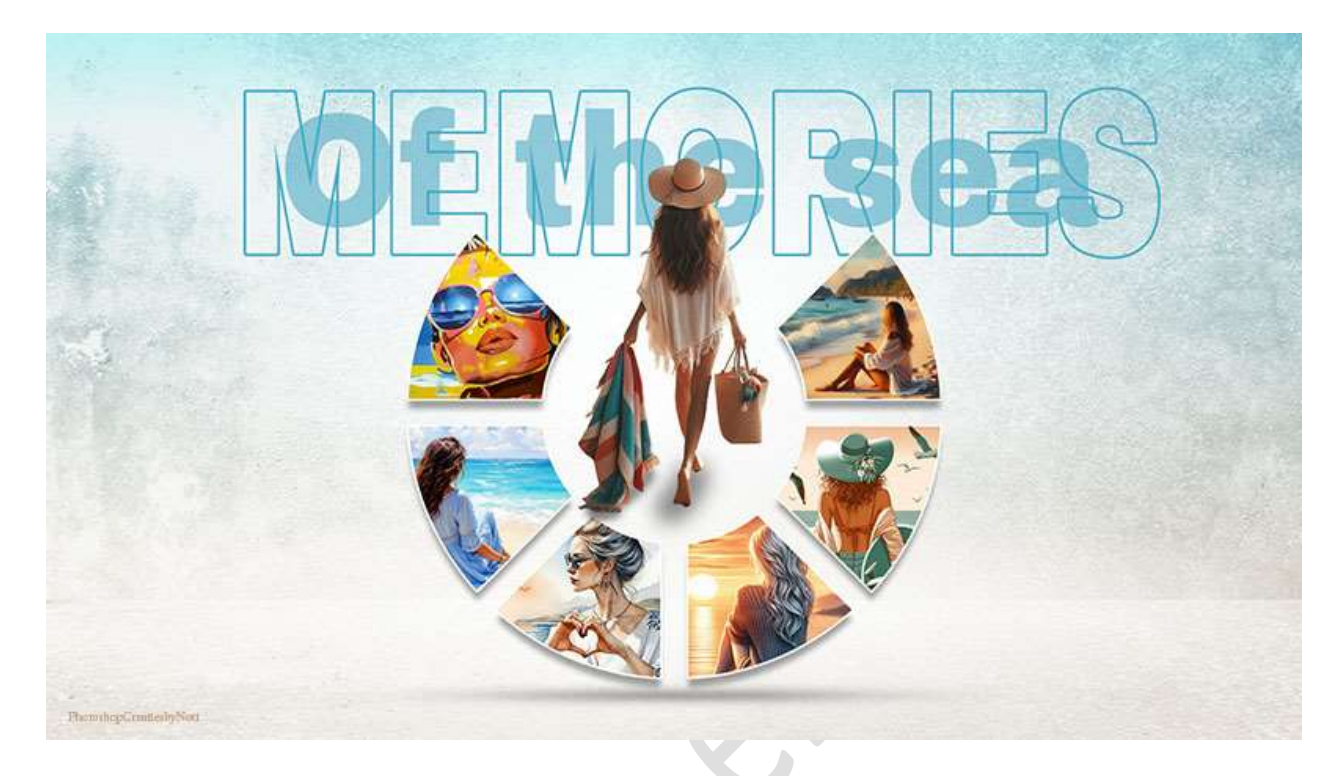

# Materiaal: afbeeldingen (7) - textuur

- 1. Open een nieuw document van **1920 x 1080 px 72 ppi witte** achtergrond.
- Activeer het Gereedschap Vorm Ovaal. Teken een cirkelvorm in het midden van uw werkdocument.

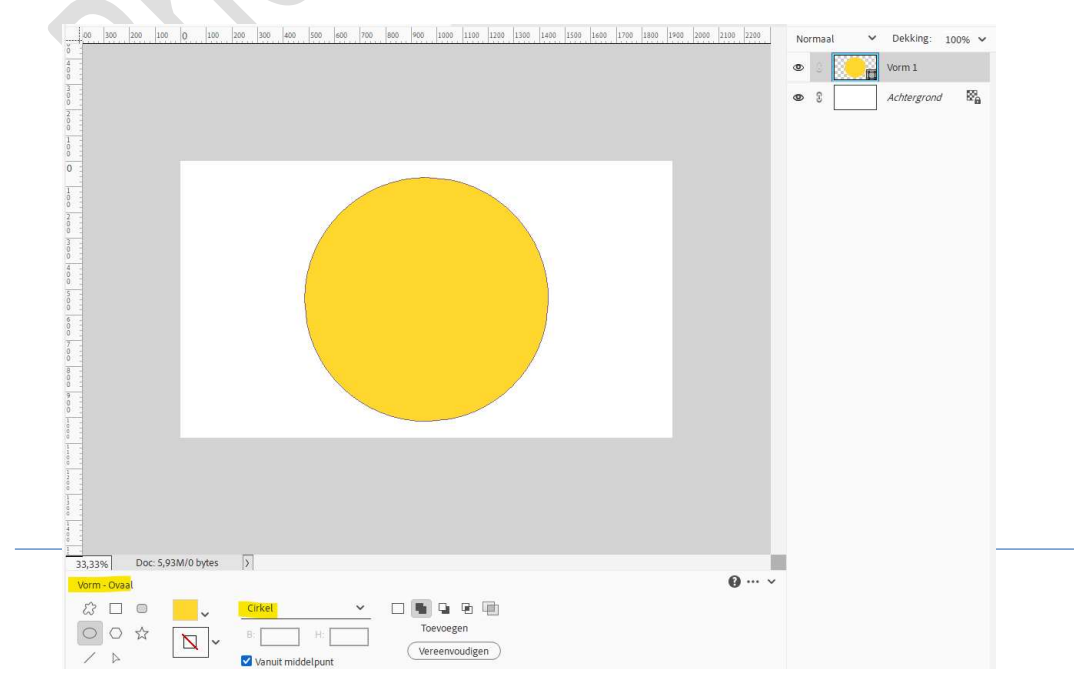

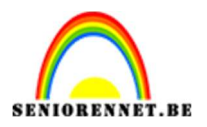

# pse

# 3. Vereenvoudig deze laag.

Dupliceer ze en wijzig de kleur naar bv. Wit. Maak deze gedupliceerde cirkel kleiner en plaats in het midden van uw cirkel.

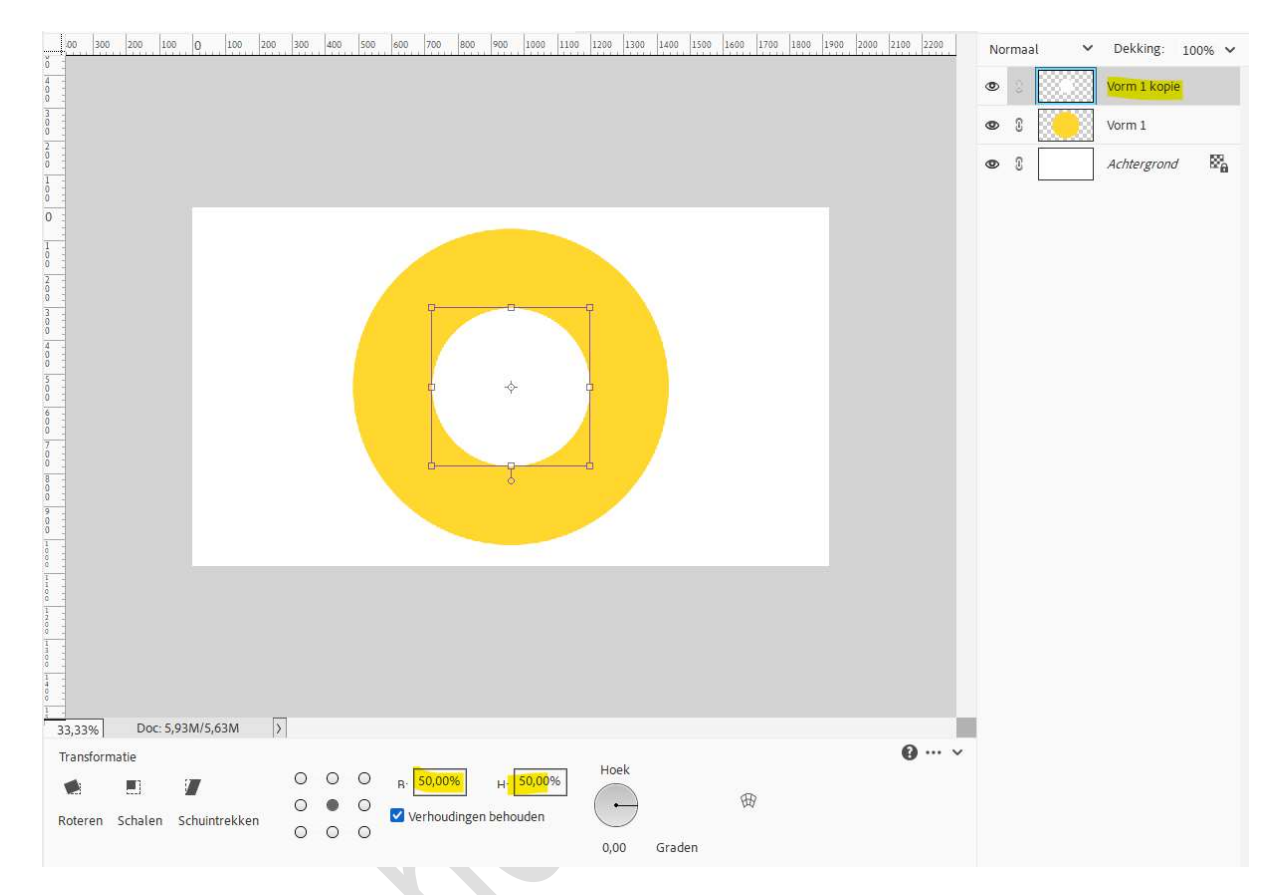

Doe Ctrl+klik op de laag vorm1 kopie, activeer de laag vorm 1 en druk op Delete.

De laag vorm1 kopie mag u verwijderen.

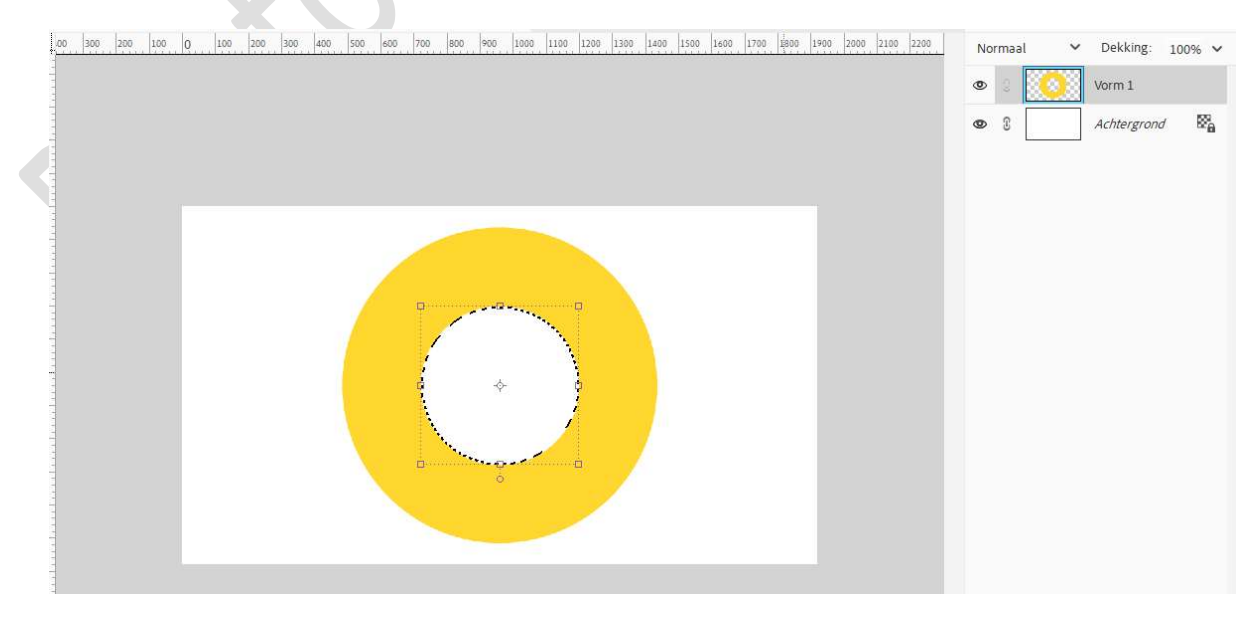

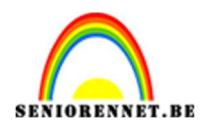

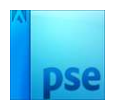

### Deselecteren.

4. Plaats 2 hulplijnen: 50% horizontaal en 50% verticaal.

Weergave  $\rightarrow$  Nieuwe hulplijnen  $\rightarrow$  50% horizontaal – 50% verticaal  $\rightarrow$  OK.

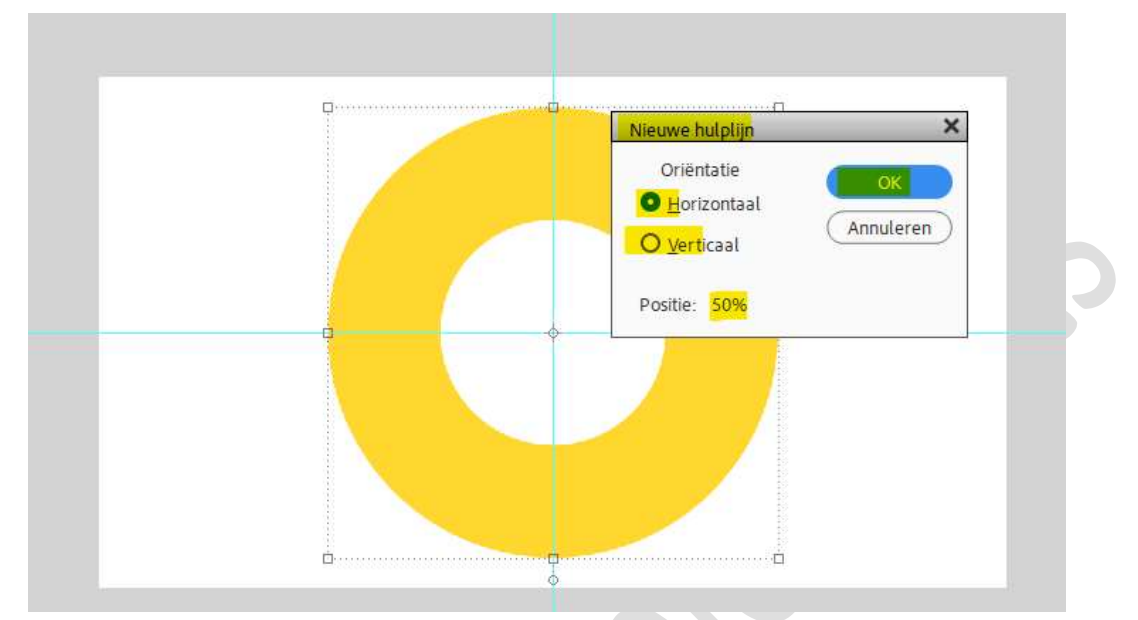

Activeer het Gereedschap Vorm – Rechthoek met vaste grootte van B: 50 px – H: 1080 px – zwarte kleur. Klik op uw werkdocument. Plaats deze op de verticale middenlijn.

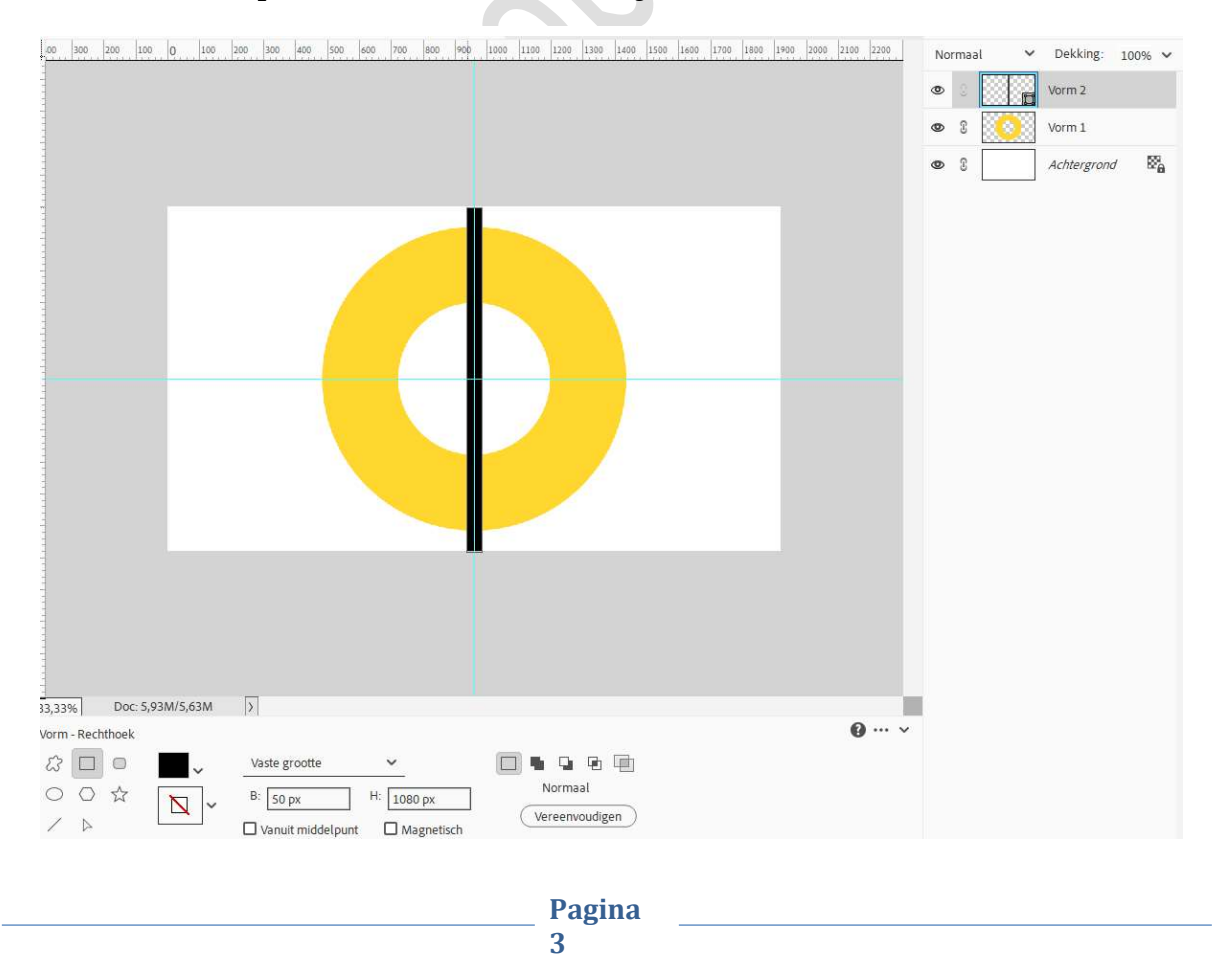

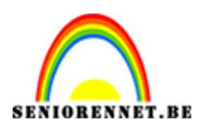

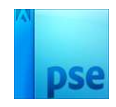

Dupliceer deze vormlaag.
 Doe CTRL+T → Hoek: 45° roteren.
 Bevestig door te klikken op vinkje.

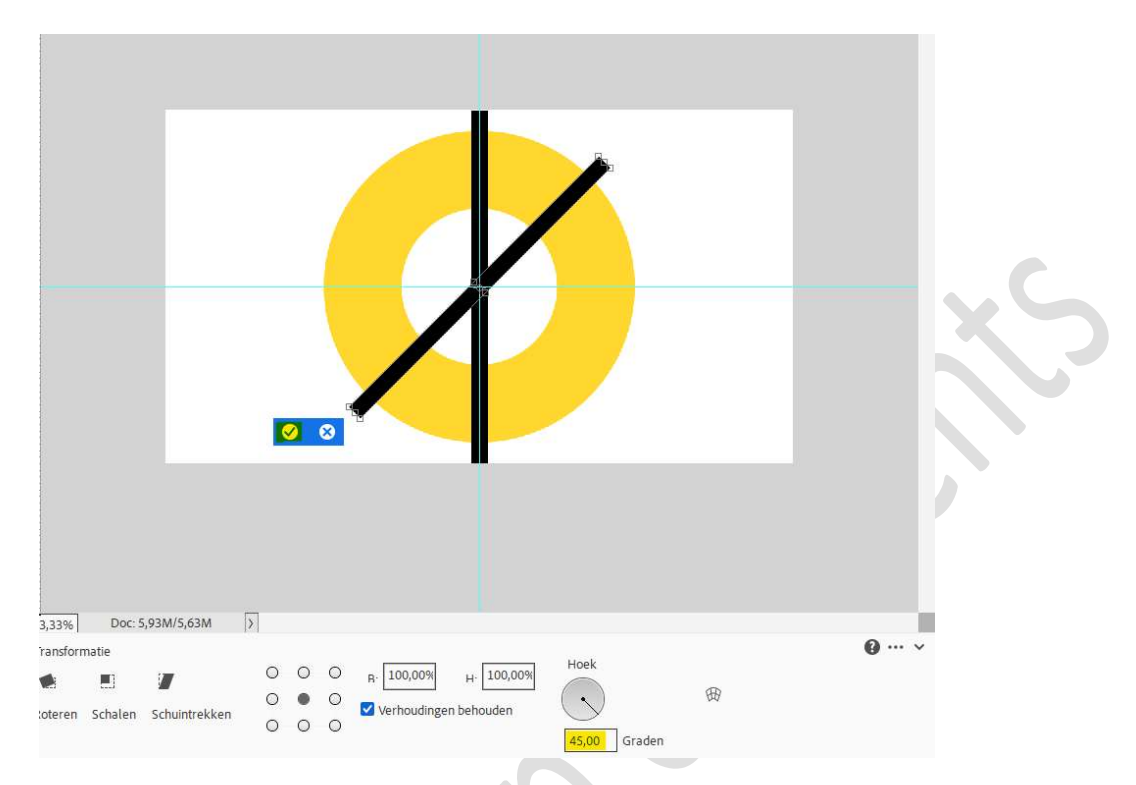

Dupliceer opnieuw. Terug CTRL+T → Hoek 45° roteren. Bevestigen door te klikken op vinkje. Herhaal dit.

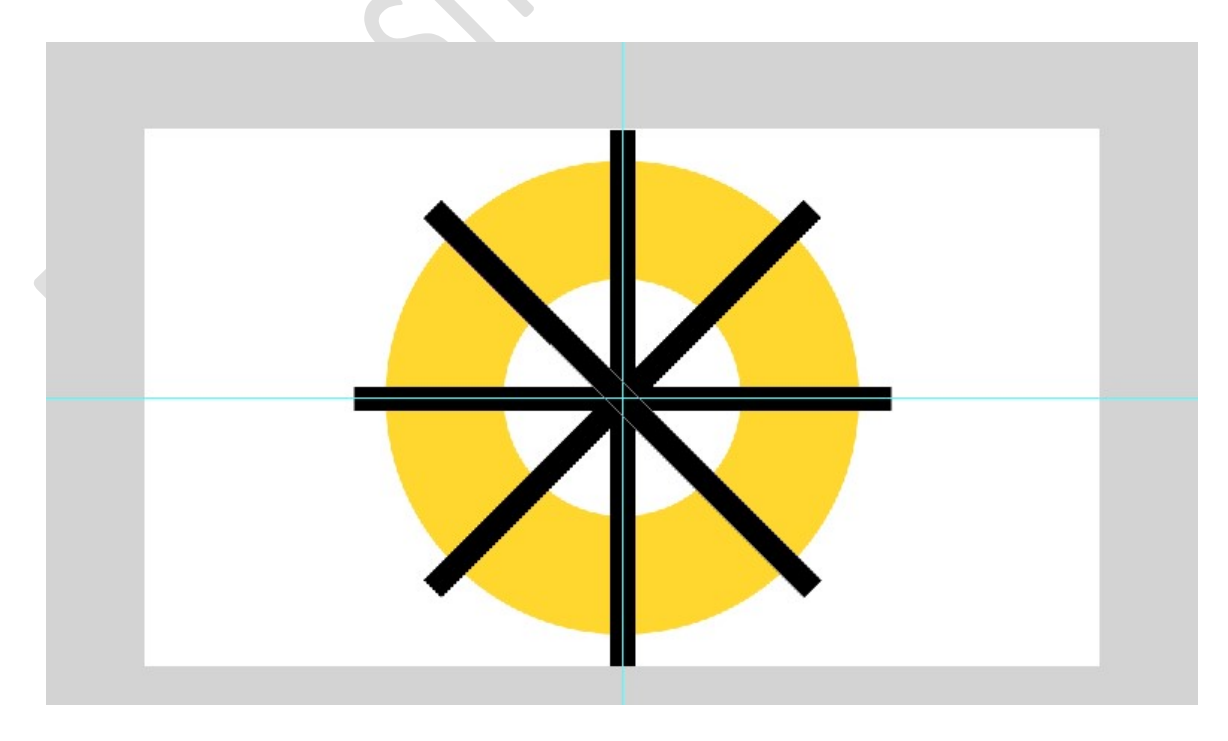

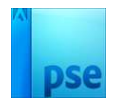

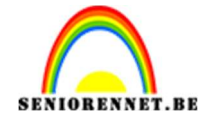

6. Al deze vormlagen (Vorm 2 tot vorm 2 kopie 3) verenigen tot één laag.
Selectie laden.
Activeer de laag vorm 1 of cirkellaag.
Druk op Delete.
De samengevoegde vormlagen (vorm 2) mag u verwijderen.
Deselecteren.

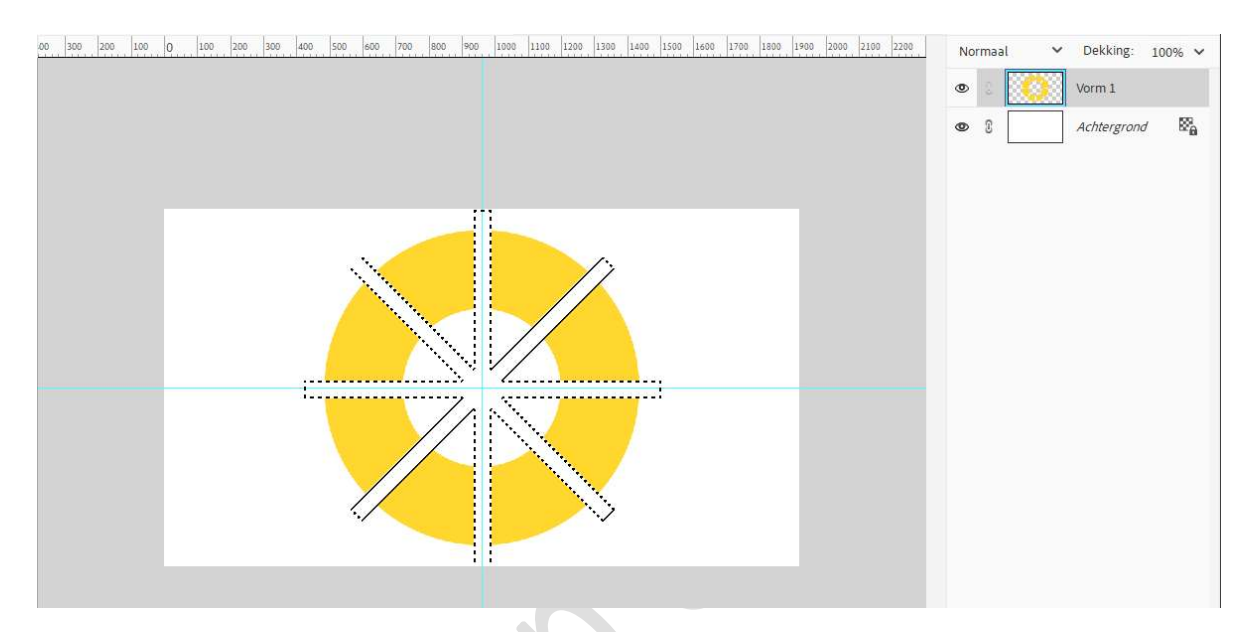

Hulplijnen mag u wissen.

7. Verwijder met een harde gum de bovenste 2 vlakken. Klik met de toverstaf op 1<sup>ste</sup> vlak. Dupliceren (CTRL+J) Activeer de laag vorm 1 en druk op Delete. Deselecteren

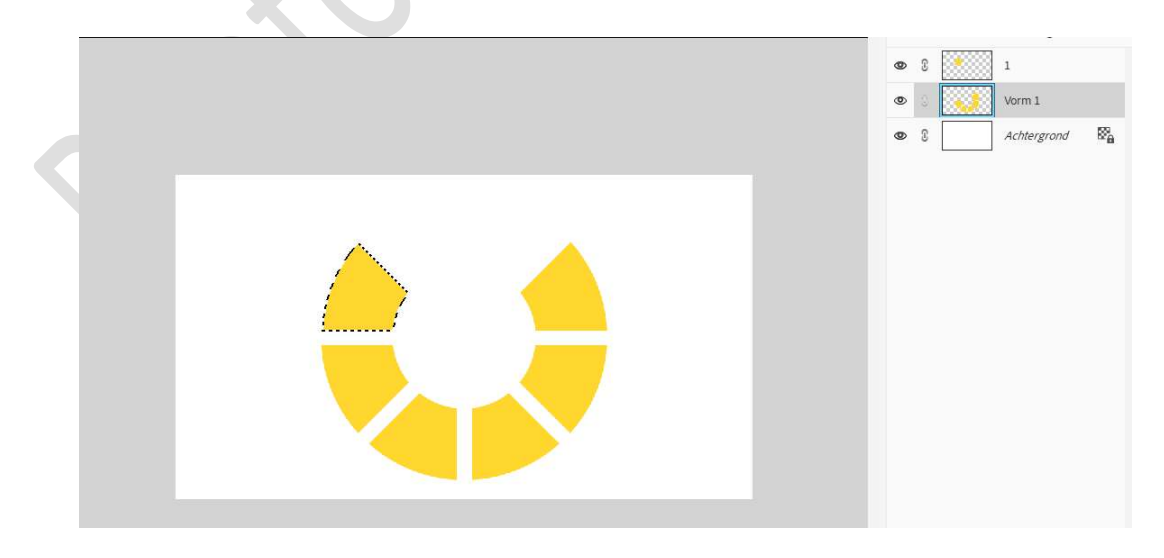

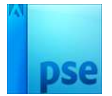

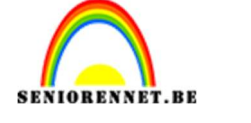

#### Herhaal dit voor de andere 5 vlakken en zo bekom je 6 aparte lagen per vlak.

| 00 300 200 100 0 100 200 300 400 500 600 700 800 900 1100 1100 1200 1300 1400 1500 1600 1700 1900 1900 2000 2100 2200 | Normaal 🗸 Dekking: 100% 🗸                |
|----------------------------------------------------------------------------------------------------|------------------------------------------|
|                                                                                                    | 👁 S                                      |
|                                                                                                    | ۷ و و و                                  |
|                                                                                                    | ۷ و 💽 з                                  |
|                                                                                                    | 👁 S 💽 4                                  |
|                                                                                                    | ی او او او او او او او او او او او او او |
|                                                                                                    | ۵ ا                                      |
|                                                                                                    |                                          |
|                                                                                                    |                                          |
|                                                                                                    |                                          |
|                                                                                                    |                                          |
|                                                                                                    |                                          |
|                                                                                                    |                                          |
|                                                                                                    |                                          |
|                                                                                                    |                                          |

8. Open 6 afbeeldingen in uw PSE. Ga naar de eerste afbeelding. Doe CTRL+A → CTRL+C. Ga terug naar werkdocument. Doe Ctrl+klik op laag 1. Ga naar Bewerken **→** In selectie plakken. Doe **CTRL+T** → pas de grootte aan en eventueel verplaatsen. Tevreden? Bevestig met de klikken op vinkje. Deselecteren

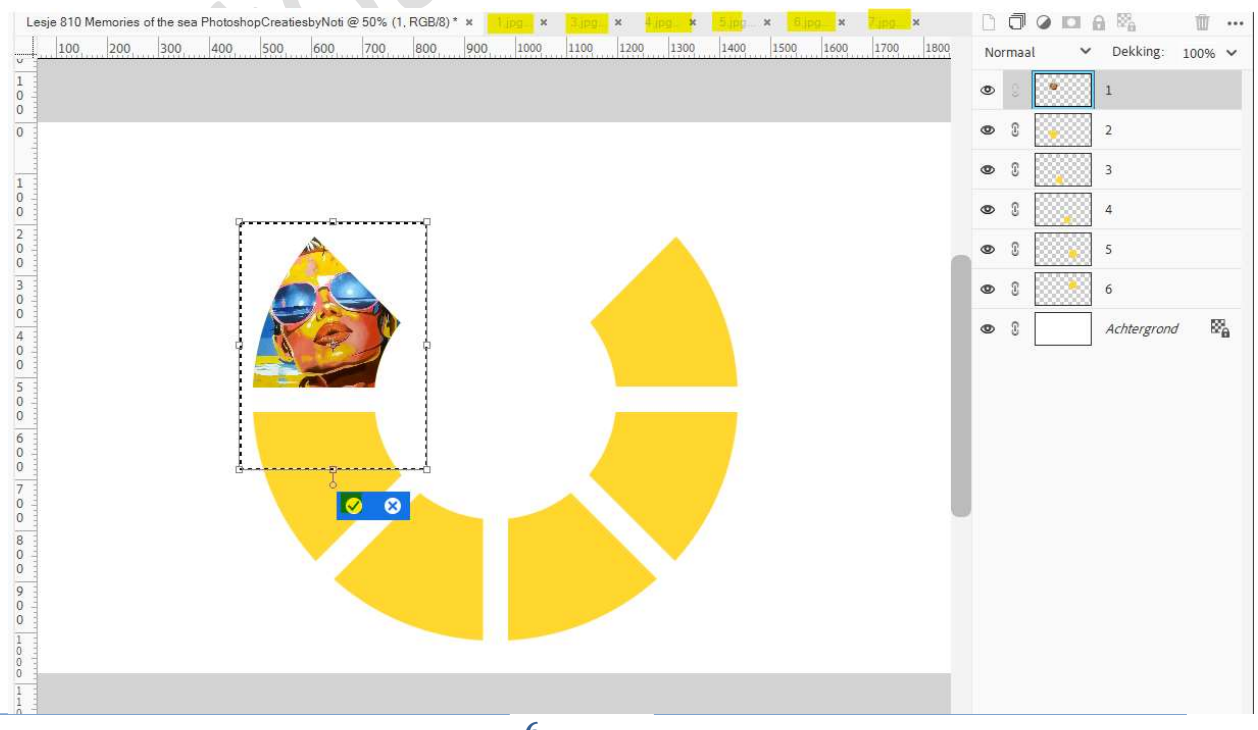

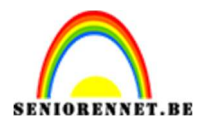

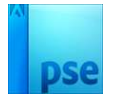

#### 9. Herhaal deze stappen nu ook voor de andere lagen.

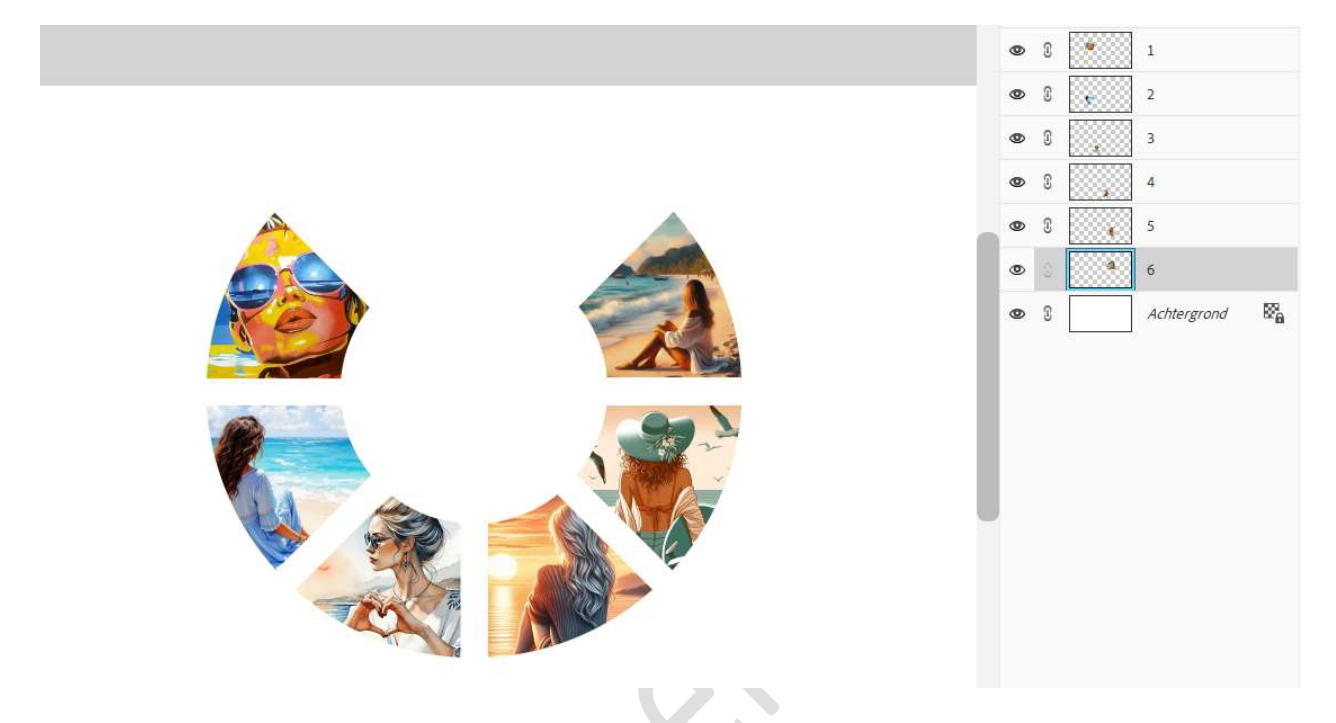

10. Activeer laag 1.

Ga naar Stijlen → Lijnen → Lijnen,05px → terug naar uw lagenpalet en wijzig de waarden naar Grootte van 3 px – Positie: Buiten -Dekking: 100% → witte kleur.

| ۵ ۵ 💌 ۱                                                                                                    |         | f× |
|----------------------------------------------------------------------------------------------------|---------|----|
| Stijlinstelling   Weer informatie over: laagstijlen   Voor vertoning   Belichtingshoek:   90 °   > Slagschaduw   > Gloed   > Schuine rand   V Streek   Grootte: | ergrond | ₩a |

Pas ook een Laagstijl Slagschaduw toe met belichtingshoek van 120° → Grootte van 10 px – Afstand van 15 px – Dekking: 35% - Kleur: zwart → OK.

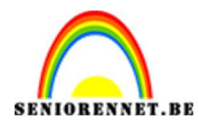

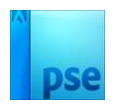

| <u>100</u> 200 300 400 500 600 700 800 900 1000 1100 1200 1300 1400 1500 1600                                                                                                    | 1700 1800 Normaal V Dekking: 100% V |
|----------------------------------------------------------------------------------------------------|-------------------------------------|
|                                                                                                    |                                     |
| Stijlinstelling         Image: Stijlinstelling         Image: Stijling         Image: Stijling         Image: Stijling         Image: Stijling         Image: Stijling         Image: Stijling         Image: Stijling         Image: Stijling         Image: Stijling         Image: Stijling         Image: Stijling         Image: Stijling         Image: Stijling         Imag                                                                                                    |                                     |
| Contraction of the second second sec | en V<br>Herstellen Annuleren OK     |

11. Kopieer deze laagstijl en plak deze op de andere lagen.

|   | Ø | T   | • | 1           | f× |
|---|---|-----|---|-------------|----|
|   | ۲ |     | ę | 2           | f× |
|   | ۲ |     |   | 3           | f× |
|   | ۲ | 6.9 |   | 4           | f× |
| ۲ |   |     | 5 | fx          |    |
| ۲ | 6 |     | 6 | fx          |    |
|   | ۲ | 3   |   | Achtergrond | 82 |
|   |   |     |   |             |    |

12. Open afbeelding 8 of 9 of kies een eigen tube.
Selecteer deze mooi uit.
Kopieer en plak deze in het midden van uw werkdocument.
Pas de grootte aan.

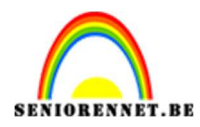

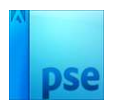

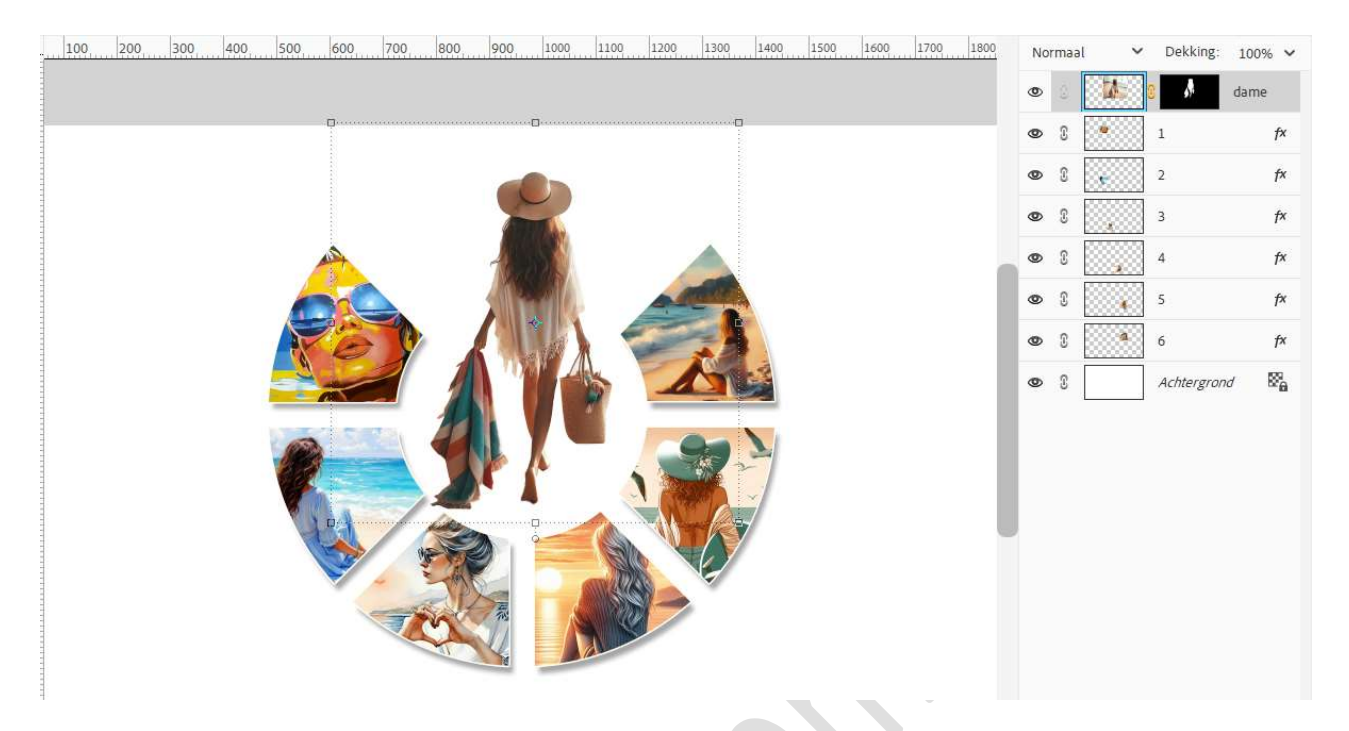

13. Plaats onder de dame een nieuwe laag/lagen, schaduw.
 Neem een zacht zwart penseel en schilder onderaan schaduw.
 Pas laagdekking aan.

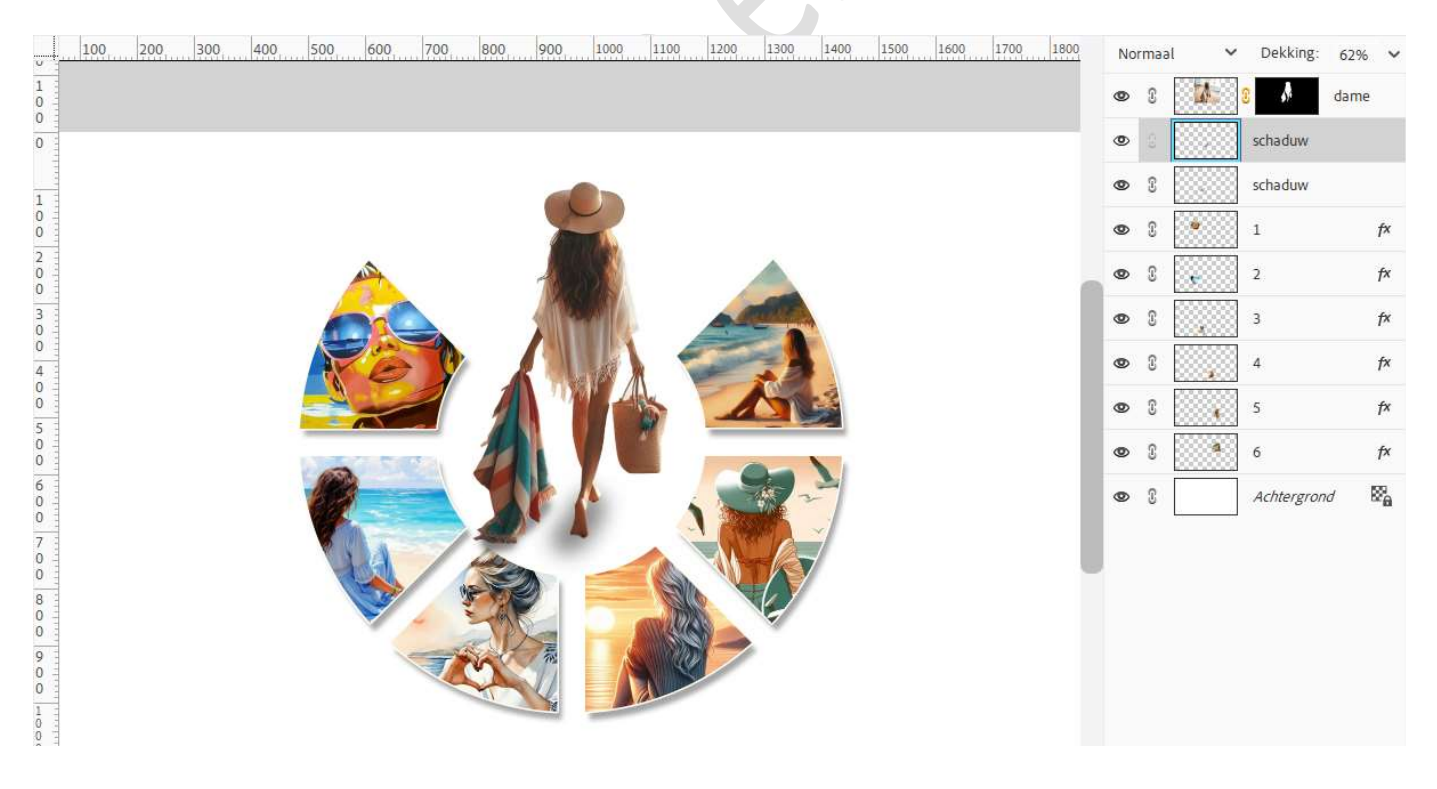

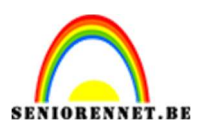

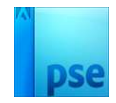

### 14. Activeer de achtergrondlaag. Plaats een Verlooplaag naar keuze.

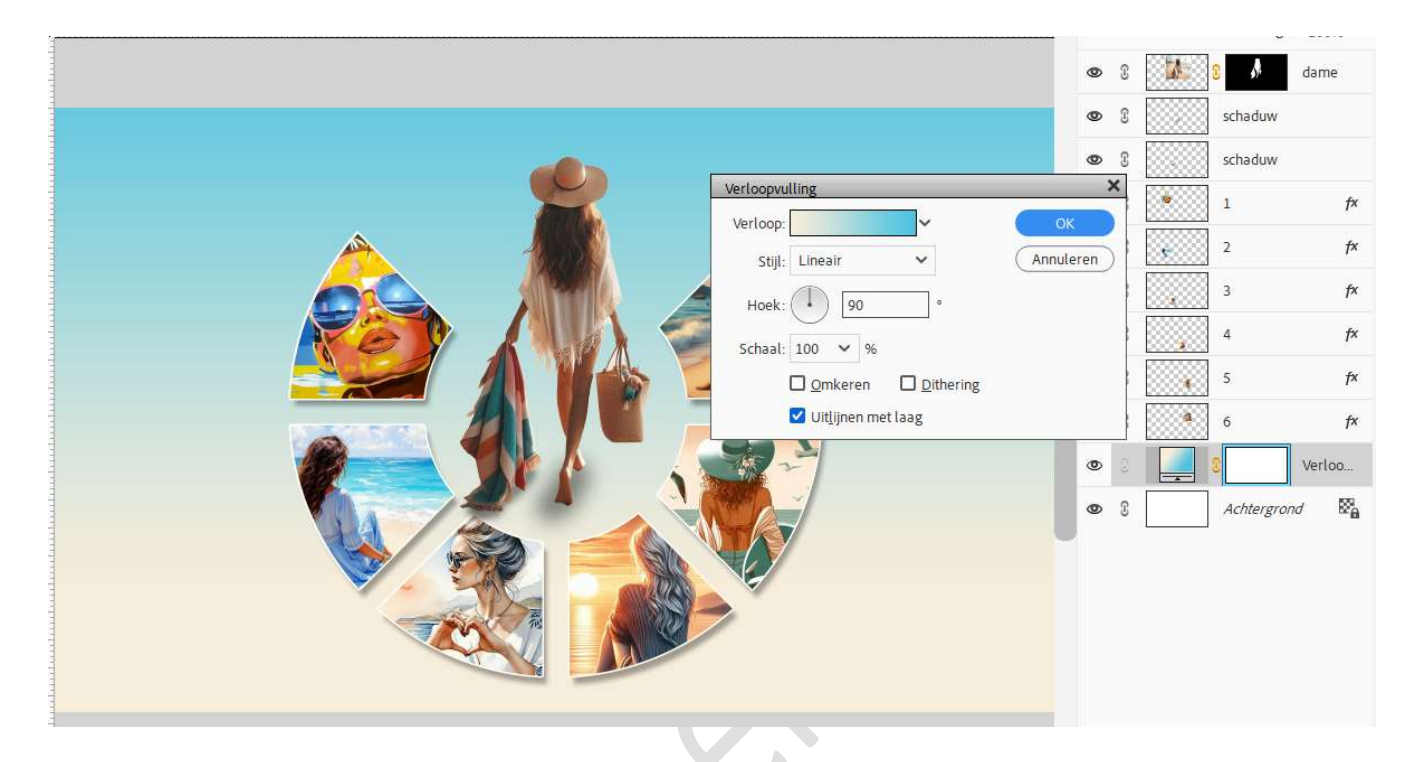

15. Plaats boven de Verlooplaag een nieuwe laag, grote witte stip. Zet Voorgrondkleur op wit. Activeer het Penseel: Grootte: 1200 px - penseeldekking: 100%. Plaats in het midden een stip. Zet de laagdekking op 25%.

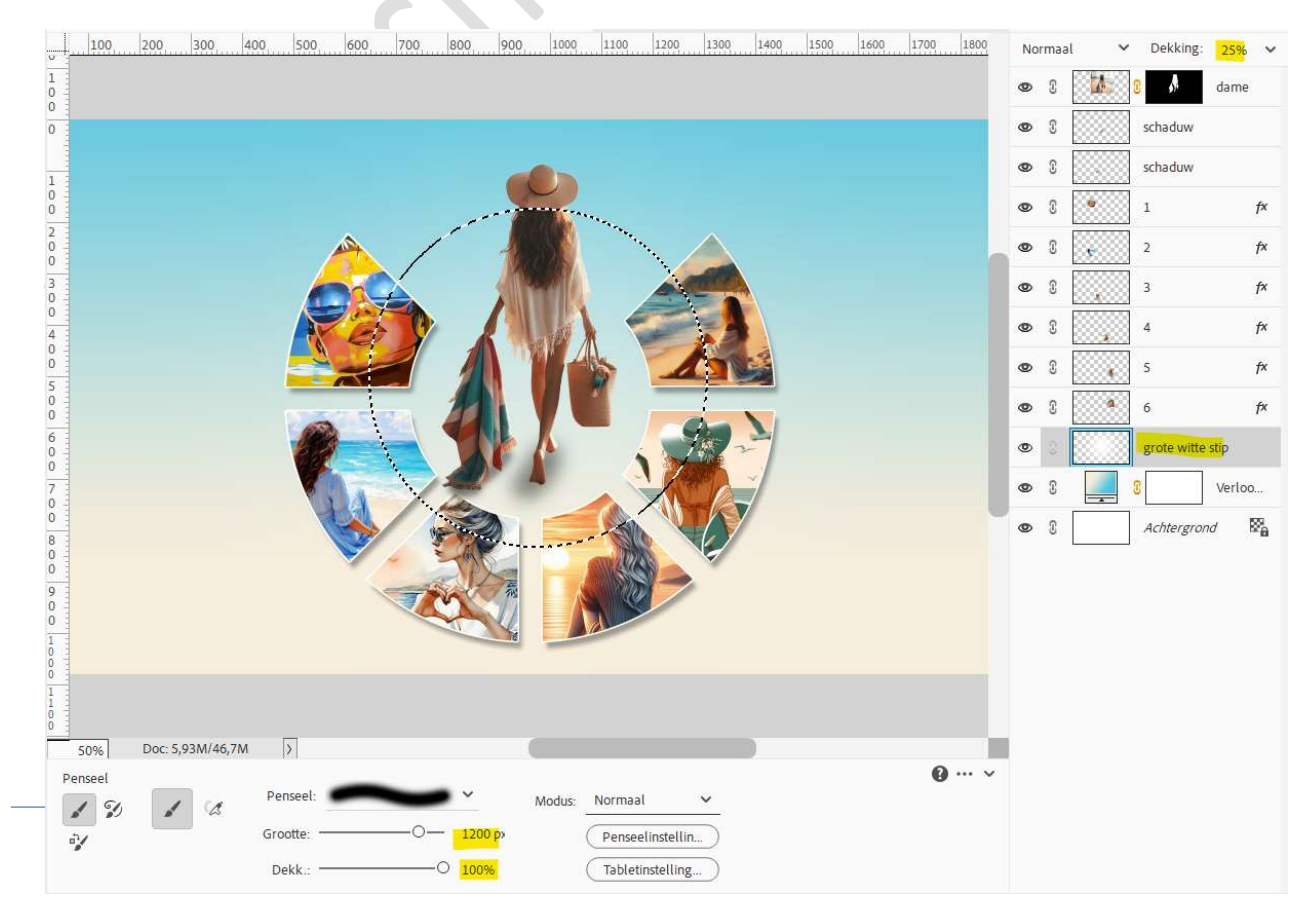

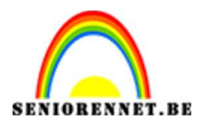

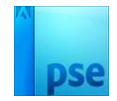

16. Plaats een nieuwe laag, schaduw onderaan. Neem een zacht zwart penseel van 100% en plaats een stip. Trek de breedte uit en versmal de hoogte. Zet de laagdekking op 30%.

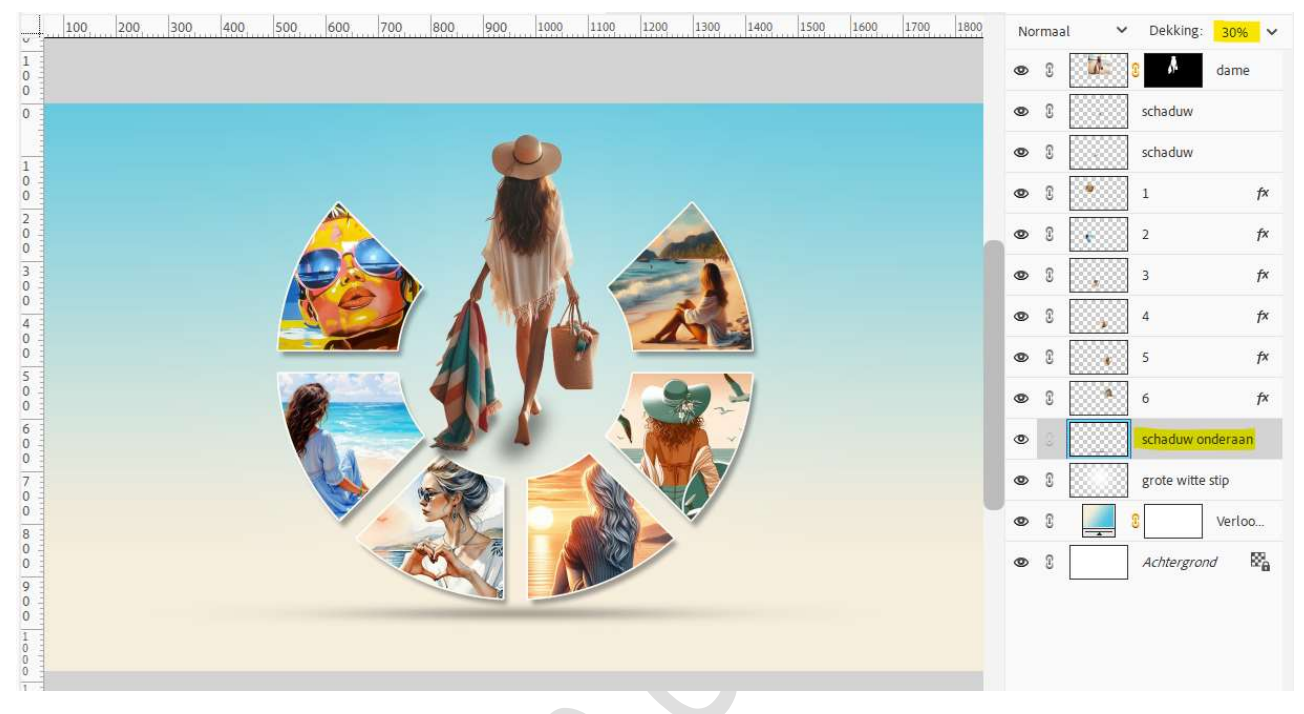

17. Kies een lettertype naar keuze.Pas de grootte aan van lettertype en type de tekst "MEMORIES" of tekst naar keuze.

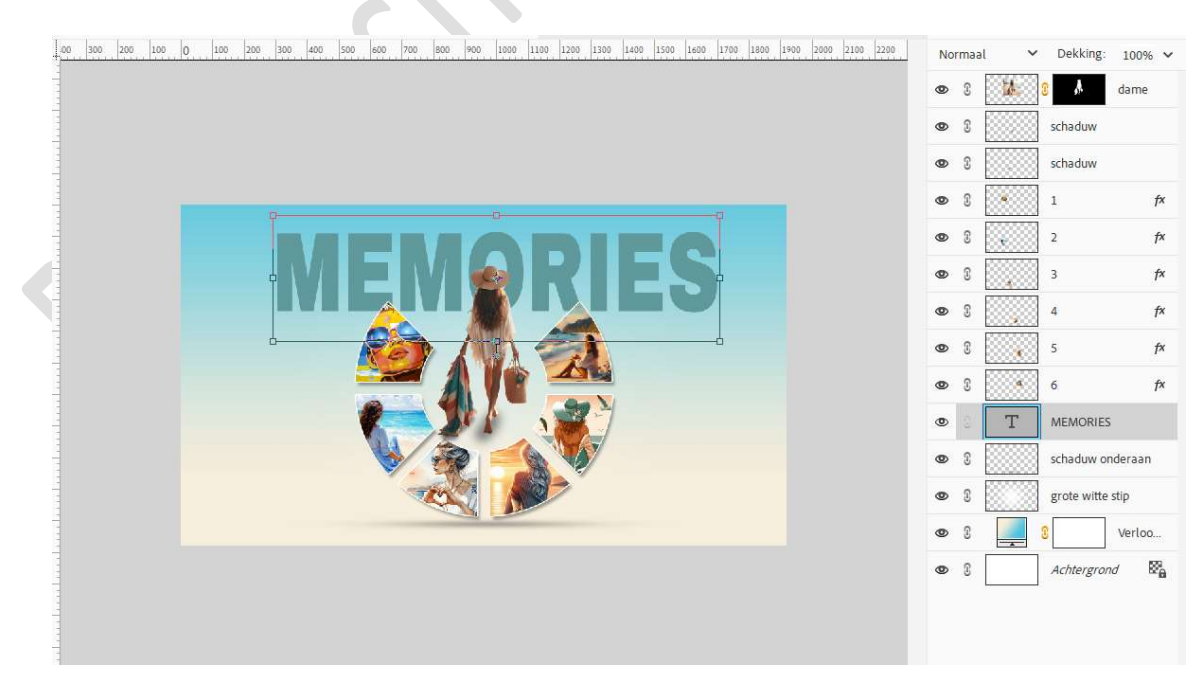

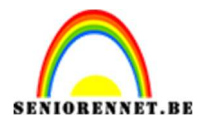

# pse

# 18. Vereenvoudig deze tekstlaag.

Ga naar Stijlen  $\rightarrow$  Zichtbaarheid  $\rightarrow$  klik op 3<sup>de</sup> icoontje "Verbergen".

Ga dan naar Stijlen → Lijnen → Zwarte lijnen, 05px → ga terug naar uw lagenpalet en wijzig de waarden: Grootte: 4 px → Positie: buiten → Dekking: 100% → Kleur naar keuze.

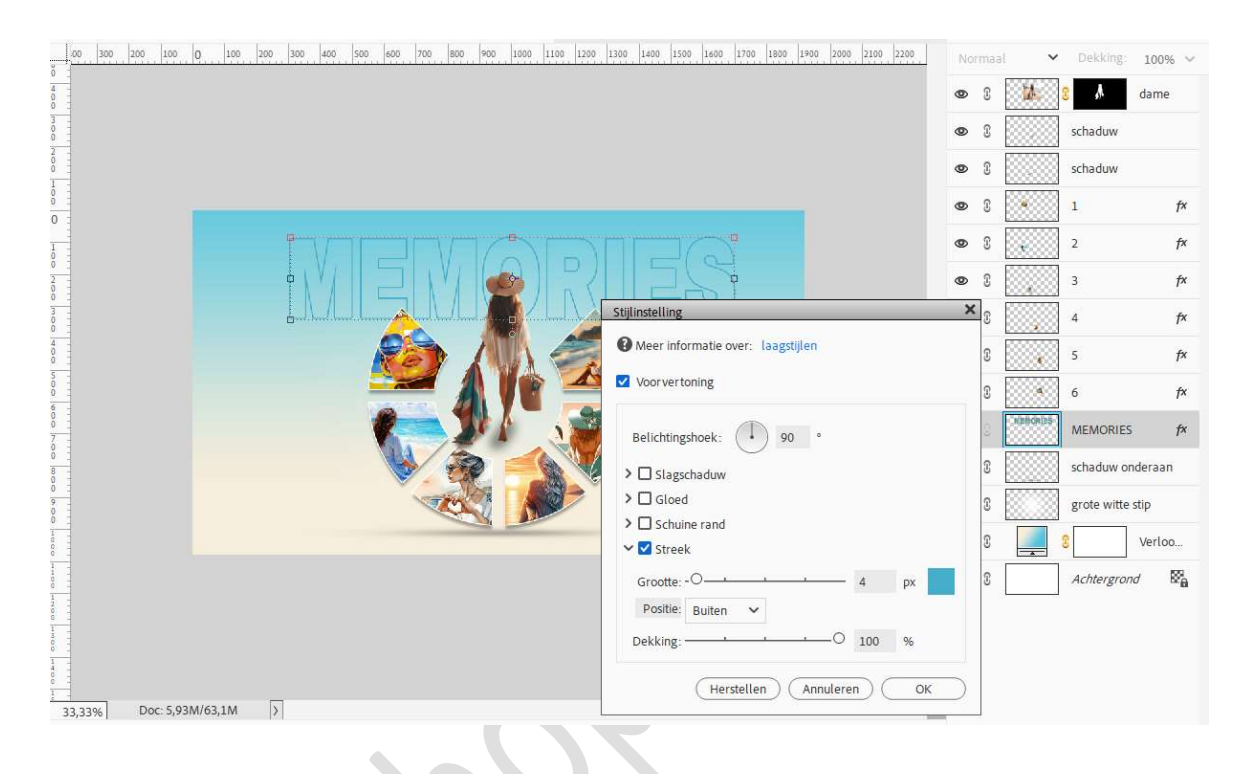

 Plaats daarboven een nieuwe laag. Activeer het Tekstgereedschap pas de grootte aan en type de tekst "of the sea" of tekst naar keuze.

#### Kleur naar keuze.

Zet de **laagdekking** van deze tekstlaag op **65%**.

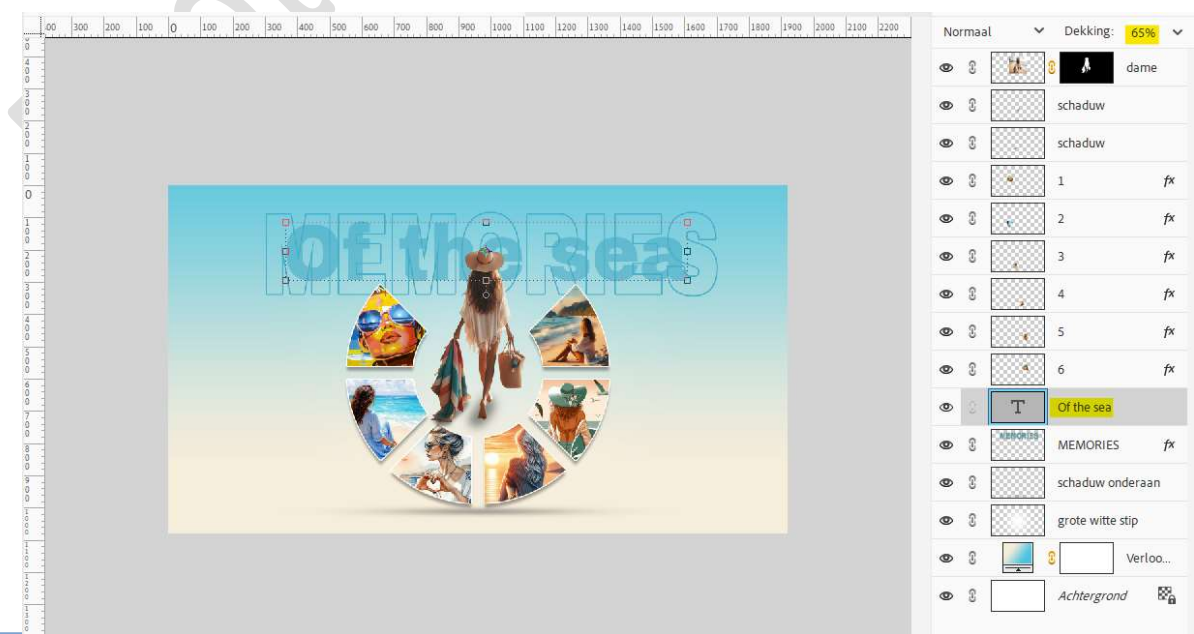

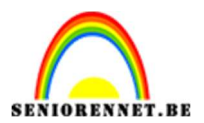

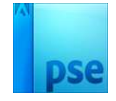

20. Plaats boven de laag van de grote witte stip de afbeelding textuur. Pas de grootte aan en zet de Overvloeimodus/laagmodus op Bedekken of naar keuze.

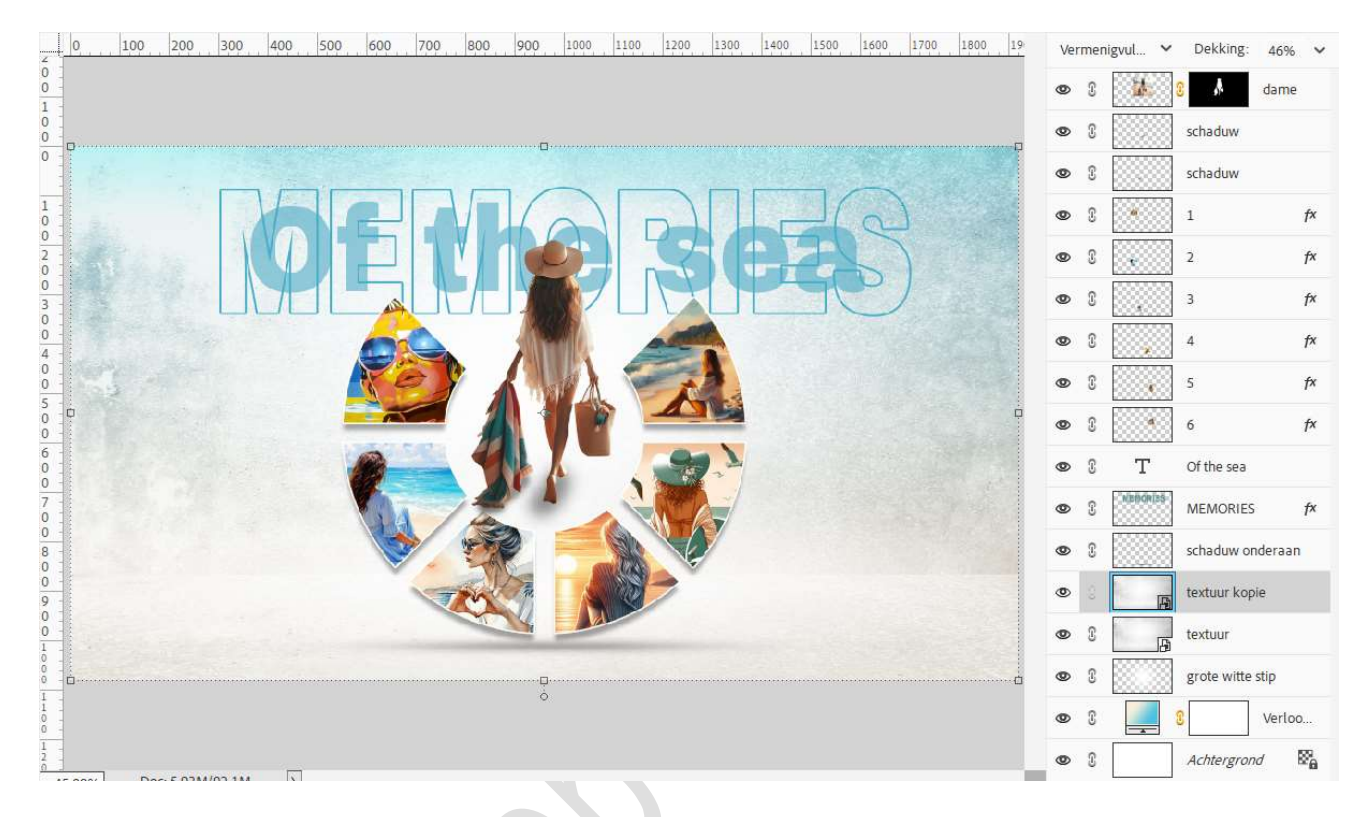

21. 'Memories of the sea' is klaar. Werk af naar keuze en vergeet uw naam niet. Sla op als PSD: max. 800 px. aan langste zijde. Sla op als JPEG: max. 150 kb.

Veel plezier ermee

NOTI